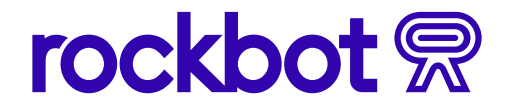

## **QUICK START GUIDE**

## **Rockbot TV**

Starting and scheduling TV for the first time

- 1. Click on TV icon in the left sidebar then click the Schedule tab.
- 2. Select New Schedule on the left of the screen.

| •••       |       |                                 |                |                      |                                     |     |                                         |            |           |         |                    |                   |         |
|-----------|-------|---------------------------------|----------------|----------------------|-------------------------------------|-----|-----------------------------------------|------------|-----------|---------|--------------------|-------------------|---------|
| R         | © Onl | Demo Group M > MZL Rock         | bot > Market M | lax v                | Turn the Table                      | (   | ••••••••••••••••••••••••••••••••••••••• | N V I      | Outside   | e TV    |                    |                   | •       |
| R         |       | Boston, MA, US                  |                |                      | Empress Of                          |     |                                         |            |           |         |                    |                   | -       |
| ач<br>ст1 |       | TV                              |                |                      |                                     |     |                                         |            |           |         | All times are in E | astern Daylight 1 | lime 0  |
|           | 1     | Schedule Channels Settin        | ngs            |                      |                                     |     |                                         |            |           |         |                    |                   |         |
| 9         |       | Override Schedule               |                | Breal                | k Room Weekday 🤕                    |     |                                         | Active Day | - Sun Mon | Tue Wed | Thu Fri Sa         | e O Add           | Channel |
| ه         |       |                                 |                | Owned by Ma          | rket Max. Last edited a moment ago. |     |                                         |            |           |         |                    |                   |         |
| 0         |       | Weekdays                        | • •••          |                      | Antine Counts                       |     |                                         |            |           |         |                    |                   |         |
|           |       | Break Room Weekends<br>Weekends |                | Action               | Surf, skate, snow and more          | 4am | 8am                                     | 12pm       | 4pm       | 8pm     | 12am               | 4am               | 0       |
|           |       | Default Schedule<br>Unscheduled |                |                      | ABC7 Los Angeles KABC               |     |                                         | _          |           |         |                    |                   |         |
|           |       | Schedule A<br>Unscheduled       | •••            | <b>0</b>             | (++) 🖸 Local Los Angeles news,      | 4am | 8am                                     | 12pm       | 4pm       | 8pm     | 12am               | 4am               | 0       |
|           | 2     | • New Schedule                  |                | ۲                    | AccuWeather Now                     |     |                                         |            |           |         |                    |                   |         |
|           |       |                                 |                | Accollegater<br>N254 | (+) 24 hours of continuous daily    | 4am | 8am                                     | 12pm       | 4pm       | 8pm     | 12am               | 4am               | ~       |
|           |       |                                 |                |                      | Bloomherg TV + Stock                |     |                                         | ~          |           |         |                    |                   |         |
|           |       |                                 |                | Biocenberg           | Diooniberg IV . Otockii             |     |                                         |            |           |         |                    |                   | 0       |

- 3. Use the search field to find specific TV channel playlists that suit your brand. Simply click on a channel to add it to your schedule.
- 4. Alternatively select "Go to Channels" to navigate to the channel browser. Hover over the channel title, and click the plus sign to select "Add to Schedule".

|   | Demo Group M > MZL Rock         | bot > Market M   | ax y 🛐 Tu<br>Er                             | urn the Table                | •••         | 🛛 🕅 🗸 🛛 🗤 Outside TV          |                                        |
|---|---------------------------------|------------------|---------------------------------------------|------------------------------|-------------|-------------------------------|----------------------------------------|
| - | Boston, MA, 03                  |                  |                                             | 10.000                       |             |                               |                                        |
|   |                                 |                  |                                             |                              |             |                               |                                        |
|   | TV                              |                  |                                             |                              |             |                               | All times are in Eastern Daylight Time |
|   | Schedule Channels Settin        | ngs Display Prev | iew                                         |                              |             |                               |                                        |
|   |                                 | -Bo Frohing Lies |                                             |                              |             |                               |                                        |
|   | Break Room Weekday              |                  | <ul> <li>Testavia askadula kasik</li> </ul> | and the second second states |             |                               | Manu Datalia                           |
|   | Weekdays                        | • ••             | Ioday's schedule has b                      | een temporarily overridden.  |             |                               | View Details                           |
|   | Break Room Weekends<br>Weekends |                  | Break Room                                  | Weekends 🕫                   |             | Active Davis: Sun Mon Tue Wed | Thu Fri Sat O Add Channel              |
|   | Default Schedule<br>Unscheduled |                  | Owned by Market Max. Last edited            | a moment ago.                |             |                               |                                        |
|   | Fake Schedule                   |                  | Q Search Channels                           |                              | 🗢 Favorites | Categories ~ Go to Channels   | ×                                      |
|   | • New Schedule                  |                  |                                             |                              |             |                               |                                        |
|   |                                 |                  |                                             |                              |             |                               | 4                                      |
|   |                                 |                  | abc                                         | Bloombe                      | rg          | GaPro                         | Bob Ross                               |
|   |                                 |                  | NEWSLIVE                                    |                              |             |                               | 1 1 1 1 1 1 1 1 1 1 1 1 1 1 1 1 1 1 1  |
|   |                                 |                  | Featured (++)                               | (++) 53                      | \$ 03       | \$ ⊠                          | \$ 00                                  |

**`O**' **Tip:** "Play Now" will change your TV channel in real-time without editing the schedule.

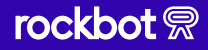

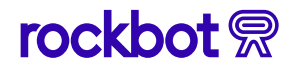

- 5. If you're on the Channels tab, navigate back to the Schedule tab.
- 6. Select Days and Times for your schedule to be active. Note: Only one channel can be scheduled to play at a time. Content must be scheduled to play for the entire timeframe (TV hours).

| • • |                                                        |                |                                                        |       |       |              |         |         |                       |                   |          |
|-----|--------------------------------------------------------|----------------|--------------------------------------------------------|-------|-------|--------------|---------|---------|-----------------------|-------------------|----------|
| 2   | © Online<br>Demo Group M > MZL Rockb<br>Boston, MA, US | ot > Market Ma | Turn the Table Empress Of                              | (     | • • • | •            | outside | тv      |                       |                   | ••       |
| }   | тv                                                     |                |                                                        |       |       |              |         |         | All times are in East | ern Daylight Time | 0        |
|     | 5 Schedule Channels Setting                            | <u>zs</u>      | Break Room Weekday                                     | C     | 6     | Active Days: | Sun Mon | Tue Wed | Thu Fri Sat           | O Add Channe      |          |
|     | Break Room Weekday<br>Weekdays<br>Break Room Weekends  | •••            | Action Sports                                          | 4am   | 8am   | 12pm         | 4pm     | 8pm     | 12am                  | 4am C             |          |
|     | Default Schedule<br>Unscheduled                        |                | ABC7 Los Angeles KABC                                  | 4am   | 8am   | 12pm         | 4pm     | 8pm     | 12am                  | 4am S             | <u>ę</u> |
|     | New Schedule                                           |                | AccuWeather Now<br>(+) 24 hours of continuous daily    | 4am   | 8am   | 12pm         | 4pm     | 8pm     | 12am                  | 4am 8             | 0        |
|     |                                                        |                | Bloomberg TV + Stock<br>(+) I The latest finance news, | 4am   | 8am   | 12pm         | 4pm     | 8pm     | 12am                  | 4am               | 8        |
|     |                                                        |                | Outside TV                                             | e 4am | 8am   | 12pm         | 4pm     | 8pm     | 12am                  | 4am               |          |
|     |                                                        |                | WhistleTV                                              | 4am   | 8am   | 12pm         | 4pm     | 8pm     | 12am                  | 4am C             |          |
|     |                                                        |                | ABC7 Los Angeles KABC<br>(H) 🖾 Local Los Angeles news  | 4am   | 8am   | 12pm         | 4pm     | 8pm     | 12am                  | 4am               | 9        |

7. On the Settings tab, adjust your TV hours, volume, and captions for all schedules.

| T    | V                                                                                                 | All times are in Eastern Daylight Time |
|------|---------------------------------------------------------------------------------------------------|----------------------------------------|
| Sche | dule Channels Settings Display Preview                                                            |                                        |
| 7 Se | ttings                                                                                            |                                        |
| o    | TV Hours<br>Control when your Rockbot Display starts and stops, and the hours for your Schedules. | Configure Hours                        |
| 40)  | Volume<br>Change your Rockbot TV output volume.                                                   |                                        |
|      | Captions<br>Control if captions are displayed on supported channels.                              |                                        |
|      |                                                                                                   |                                        |
|      | ý Tip: Adjust TV hours by weekday to set times to match your business op                          | perations.                             |